#### Instructions for authors submitting to a BMC supplement issue

#### 1. Preparing your manuscript

### 2. Uploading your manuscript to the Ediorial Manager Supplement Site

1. Preparing your manuscript

## Formatting

Please use the formatting guidlelines for the journal you are submitting to, and the specific article type.

## File formats

**E**ditable files are required for processing in production. The following word processor file formats are acceptable for the main manuscript document:

- Microsoft word (DOC, DOCX)
- Rich text format (RTF)
- TeX/LaTeX (please use BioMed Central's TeX template)

# Additional information for TeX/LaTeX users

Please use BioMed Central's TeX template and BibTeX stylefile if you use TeX format. Submit your references using either a bib or bbl file. When submitting TeX submissions, please submit both your TeX file and your bib/bbl file as manuscript files. Please also convert your TeX file into a PDF (please do not use a DIV file) and submit this PDF as a supplementary file with the name 'Reference PDF'. This PDF will be used by our production team as a reference point to check the layout of the article as the author intended.

- Go to https://www.editorialmanager.com/supp
- Create an account, if you don't have one already. If you already have an account with another BMC journal, you will still need to create an account for the supplements site.
- Submit new manuscript

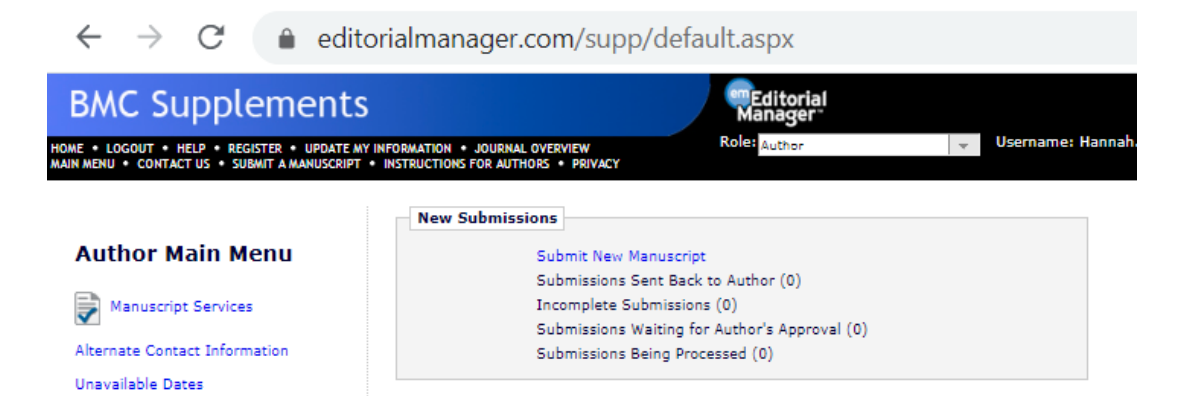

• Select BMC Supplements reviewed as the Article Type.

|                                                                           | MATION • JOURNAL OVERVIEW                                                                                                    | Role: Author - Username: hanbarn                                                                                                    |                                                                                                    |                                    |
|---------------------------------------------------------------------------|----------------------------------------------------------------------------------------------------|----------------------------------------------------------------------------------------------------|----------------------------------------------------------------------------------------------------|------------------------------------|
| Article Type<br>Selection                                                 | Attach Files                                                                                                    | Review<br>Preferences                                                                                                    | Additional<br>Information                                                                                      | Manuscript<br>Data                 |
| Choose the Article Type of your<br>submission from the drop-down<br>menu. | Select Article Type<br>BMC Supplements Reviewed *<br>This publication requests that <i>i</i> once in order to permanently a<br>Use the button below to go to<br>ORCID ID; (W. | Authors Link to their ORCID record to Authenti<br>asociate your ORCID record with your user rec<br>ORCID, log into your record there - or create or<br>one)<br>nk to ORCID Record) What is ORCID? | cate their ORCID iD before they submit. You or<br>cord here.<br>one – and authorize the return of your ORCID I | nly need to do this<br>identifier. |

- Proceed through the submission. Upload the manuscript, plus any figures files and supplementary data files. Please ensure your manuscript conforms to BMC's <u>editorial</u> <u>policies</u>
- Answer the Additional Information questionnaire, including ethics and conflict of interest information.
- Select the article subtype from the list (this is what the article will actual published as).
- Select the supplement you are submitting to from the list. If you don't see the supplement name on the list, contact your Supplement Editor.

| Please select       | the article type from the below list:                                                                                                    |
|---------------------|----------------------------------------------------------------------------------------------------|
| Answer<br>Required: | <ul> <li>Please select a response</li> <li>Research</li> <li>Review</li> <li>Methodology</li> <li>Software</li> <li>Proceedings</li> <li>Commentary</li> <li>Case study</li> <li>Meeting report</li> </ul>                                                                                                    |
| Please select       | the name of the Supplement you are submitting to from the below lists                                                                                                    |
| Answer<br>Required: | O Please select a response O Wide-field imaging in retina and Vitreous diseases                                                                                                    |
| Answer<br>Required: | O Please select a response O Wide-field imaging in retina and vitreous diseases O Updates and New Technology in Endocrine Surgery O Varieties of Simulation Experience: Studies in Allied Health                                                                                                    |
| Answer<br>Required: |                                                                                                    |
| Answer<br>Required: |                                                                                                    |
| Answer<br>Required: | Please select a response Wide-field imaging in retina and vitreous diseases Updates and New Technology in Endocrine Surgery Varieties of Simulation Experience: Studies in Allied Health Image: Pruture of Critical Care Medicine (FCCM) 2018 14th International Symposium on Bioinformatics Research and Applications (ISBRA 2018) Proceedings of EORS 2018 INSPIRES III Using animal behavior in conservation management |